# **<u>1. Les cellules EXCEL en VBA</u>**

#### Désignation des cellules

Range("A2") désigne la cellule A2 de la feuille active Range("A2:B5") désigne la plage A2:B5 de la feuille active

Range("A2:B5").Cells(i,j) désigne la cellule de la ième ligne et jième colonne relative à la plage A2:B5 Range("A2:B5").Cells(1,1) désigne la cellule A2 car Cells(i,j) commence à 1,1 Range("A2:B5").Cells(3,2) désigne la cellule B4 Range("B1:B10").Cells(i,1) désigne la ième cellule de la colonne B1:B10

Dim p as Object déclare la variable p comme une variable de type Object Set p = Range("A2:B5") permet de désigner la plage A2:B5 par la variable p p.Cells(i,j) désigne la cellule de la ième ligne et jième colonne relative à la plage A2:B5

Set p = Range("B1:B5") permet de désigner la plage B1:B5 par la variable p p.Cells(i) désigne la ième cellule de la plage B1:B5 p.Cells(1) désigne la cellule B1 p.Cells(2) désigne la cellule B2 p.Cells(3) désigne la cellule B3 p.Cells(4) désigne la cellule B4 p.Cells(5) désigne la cellule B5 p.Count donne le nombre de cellules de la plage p

## Valeur d'une cellule

Range("A2").Value donne la valeur de la cellule A2 x=Range("A2").Value affecte à x la valeur de la cellule A2

p.Cells(i,j).Value donne la valeur d'une cellule relative à la plage p Si p désigne la plage B1:B5, p.Cells(i).Value donne la valeur de la ième cellule de la plage B1:B5

## Plage sélectionnée par l'utilisateur

| Dim p as Object      | déclare la variable p comme une variable de type Object |
|----------------------|---------------------------------------------------------|
| Set $p =$ Selection  | Selection donne la plage sélectionnée par l'utilisateur |
| _                    | la variable p désigne alors la plage sélectionnée       |
| n Count donne le nom | hre de cellules de la plage sélectionnée                |

p.Count donne le nombre de cellules de la plage sélectionnée

# 2. Plages de données et programmes

## a- Marche à suivre :

- 1- Mettre les données à étudier au sein d'une plage de cellules
- 2- Ecrire le code du programme en y intégrant la désignation des cellules où figurent les données

Utiliser Set plage = Range("...") et plage.Cells(i).Value ou plage.Cells(i,j).Value selon les cas.

3- Exécution du programme et lecture des résultats au sein de la feuille de calcul.

## <u>1er cas : plage.Cells(i).Value</u> (une seul variable i suffit)

**Exemple 21 :** Soit 5 notes mises dans les cellules B1:B5. Ecrire un programme qui calcule la moyenne des 5 notes et qui calcule le nombre de notes >12. Les résultats doivent être mis en B6 et en B7.

Range("B1:B5") donne la plage des cellules étudiées et la variable plage désigne la plage étudiée.

Option Explicit Sub cinqnotes1() **Dim plage As Object** Dim i As Integer, nbsup As Integer Dim s As Double, m As Double **Set plage = Range(''B1:B5''**)

s = 0For i = 1 To 5  $i=1 \Rightarrow$  plage.Cells(1) désigne la cellule B1 ' i=2 => plage.Cells(2) désigne la cellule B2 ... etc s = s + plage.Cells(i).Value $i=5 \Rightarrow$  plage.Cells(5) désigne la cellule B5 Next m = s / 5Range("B6").Value = m 'la valeur de m est mise dans la cellule B6 nbsup = 0For i = 1 To 5 If **plage.Cells(i).Value** > 12 Then nbsup = nbsup + 1 Next **Range(''B7'').Value = nbsup** 'la valeur de nbsup est mise dans la cellule B7 End Sub

#### <u>2ème cas : plage.Cells(i,j).Value</u> (les 2 variables i et j sont nécessaires)

**Exemple 22 :** Soit 8 moyennes de notes mises dans les cellules C1:C8. Ecrire un programme qui attribue la valeur "Admis" ou "Non admis" aux cellules de la plage D1:D8 selon la valeur de chaque moyenne.

p désigne la plage C1:C8. Pour i allant de 1 à 8, p.Cells(i,1) désigne une cellule de la plage C1:C8 Pour i allant de 1 à 8, p.Cells(i,2) désigne une cellule de la plage D1:D8

```
Option Explicit
Sub admis()
Dim p As Object
Dim i As Integer
Set p = Range("C1:C8")
For i = 1 To 8
 If p.Cells(i, 1).Value >= 10 Then
   p.Cells(i, 2).Value = "Admis"
  Else
   p.Cells(i, 2).Value = "NON Admis"
 End If
Next
End Sub
b- Autre méthode : l'utilisateur sélectionne la plage des cellules étudiées avant de lancer l'exécution du
programme. La plage des cellules est alors définie par Set plage = Selection.
plage.Count donne le nombre de cellules de la plage sélectionnée.
```

**Exemple 23 :** Soit plusieurs notes mises sur une colonne au sein de la feuille de calcul. Ecrire un programme qui calcule la moyenne de ces notes et qui calcule le nombre de notes >12. Les résultats doivent être mis au-dessous des notes au sein de la même colonne.

Option ExplicitSub cinqnotes2()Dim plage As ObjectDim i As Integer, nbsup As Integer, nb As IntegerDim s As Double, m As DoubleSet plage = Selectionplage désigne la plage sélectionnée par l'utilisateurnb = plage.Count'plage.Count donne le nombre de cellules de la plage

```
s = 0
For i = 1 To nb
s = s + plage.Cells(i).Value
Next
m = s / nb
plage.Cells(nb + 1).Value = m
nbsup = 0
For i = 1 To nb
If plage.Cells(i).Value > 12 Then nbsup = nbsup + 1
Next
plage.Cells(nb + 2).Value = nbsup
End Sub
```

## 3. Bouton au sein d'une feuille de calcul et programme ...Click()

#### 1- Création de l'objet bouton

Feuille : Affichage>Barre d'outils>Boîte à outils Contrôles => Activer "Mode Création" Mettre l'objet bouton sur la feuille EXCEL en le faisant glisser depuis la Boîte à Outils

#### 2- Les propriétés de l'objet bouton

Double clic sur l'objet bouton qui vient d'être créé : => ouverture de Visual Basic Editor => Donner une nouvelle valeur à la propriété Name : exemple : btn1

Donner une nouvelle valeur à la propriété Caption : exemple : CALCUL

#### 3- Le code du programme associé

Ecrire le code du programme associé à l'objet bouton btn1 : Option Explicit Sub btn1\_Click() code à écrire (conseil : désigner les cellules par Range("..."))

#### 4- Exécution

End Sub

Désactiver "Mode Création" au sein de la Boîte à Outils, puis fermer cette boîte. Cliquer sur le bouton "CALCUL" pour lancer l'exécution du programme associé.

## 4. Fonction associée à une cellule (fonction personnalisée)

| Marche à suivre : | 1- Mettre les données à étudier au sein des cellules de la feuille de calcul |
|-------------------|------------------------------------------------------------------------------|
|                   | 2- Ecrire le code de la fonction avec les arguments nécessaires              |
|                   | 3- Associer à la cellule concernée l'appel de la fonction                    |
|                   |                                                                              |

4- Valider => Exécution de la fonction et lecture du résultat au sein de la cellule

**Exemple 41 :** Soit 3 nombres au sein de 3 cellules. Associer à une autre cellule une fonction qui détermine si les 3 nombres sont égaux ou non.

**Option Explicit** Function f egal(c1 As Object, c2 As Object, c3 As Object) As String Dim x As Integer, y As Integer, z As Integer x = c1.Valuey = c2.Valuez = c3.ValueIf x = y And y = z Then Exécution : si les 3 cellules sont B2,B3,B4 f\_egal = "OUI" on peut associer à B5 la fonction f egal(...)Else en écrivant = $f_{egal}(B2;B3;B4)$ . Après validation, la valeur calculée par la  $f_{egal} = "NON"$ End If fonction devient la valeur de la cellule B5 End Function

Exemple 42 : Soit une série de notes mise au sein d'une plage de cellules (sur une colonne uniquement). Associer à une autre cellule une fonction qui calcule combien de notes sont >12. Option Explicit Function fsup12(plage As Object) As Integer Dim nb As Integer, nbsup As Integer, i As Integer nb = plage.Count nbsup = 0 For i = 1 To nb If plage.Cells(i).Value > 12 Then nbsup = nbsup + 1 Next fsup12 = nbsup End Function

Exécution : si la plage des notes est B1:B8, on peut associer à la cellule B9 la fonction fsup12(...) en écrivant =fsup12(B1:B8). Après validation, la valeur calculée par la fonction devient la valeur de B9.

Exemple 43 : Soit une série de notes mise au sein d'une plage de cellules (sur une colonne uniquement). Et soit la valeur d'un seuil mise dans une autre cellule. Associer à une cellule une fonction qui détermine si toutes les notes sont supérieures ou égales à la valeur du seuil. **Option Explicit** Function f\_tous\_sup(plage As Object, c As Object) As String Dim i As Integer, nb As Integer Dim a As Double Dim val As Integer a = c.Valueval = 0nb = plage.CountFor i = 1 To nbIf plage.Cells(i).Value < a Then val = 1Exécution : si la plage des notes est B1:B8, Next et si la valeur du seuil est mise en B9, If val = 0 Then on peut associer à la cellule B10 f\_tous\_sup = "VRAI" la fonction f tous sup(...)en écrivant =f\_tous\_sup(B1:B8;B9). Else Après validation, la valeur calculée f\_tous\_sup = "NON" par la fonction devient la valeur de B10. End If End Function